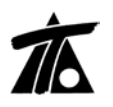

# MODIFICACIONES DEL CLIP DE LA VERSIÓN 1.27.30.166 A LA VERSIÓN 1.27.32.179 24-03-2011

## **MEJORAS**

### 1. Ficheros formato GISA.

Se ha añadido la posibilidad de importar y exportar las geometrías en planta y alzado del formato GISA, agencia pública de la Comunidad Catalana.

| Importar de fic                                                  | hero     |                      |          |                   | ? 🛛      |
|------------------------------------------------------------------|----------|----------------------|----------|-------------------|----------|
| Buscar en:                                                       | 210211   |                      | •        | 🗢 🗈 💣 🎹           |          |
| Documentos<br>recientes<br>Escritorio<br>Mis documentos<br>Mi PC | Actuacio | 3.PLA                |          |                   |          |
| Mis sitios de red                                                | Nombre:  | Actuacio3.PLA        |          | •                 | Abrir    |
|                                                                  | Tipo:    | Formato GISA (*.pla) |          | •                 | Cancelar |
|                                                                  |          | . <u>-</u> .         | Radio en | tre alineaciones: | 0,010    |

| Guardar como                                                     |               |             |            |   |                |   | ? 🛛      |
|------------------------------------------------------------------|---------------|-------------|------------|---|----------------|---|----------|
| Guardar en:                                                      | 210211        |             |            | • | ( <b>-</b> 🔁 🔿 | • |          |
| Documentos<br>recientes<br>Escritorio<br>Mis documentos<br>Mi PC | (m) Actuacios | B.ALC       |            |   |                |   |          |
| Mis sitios de red                                                | Nombre:       | Actuacio3.A | .LC        |   |                | • | Guardar  |
|                                                                  | Tipo:         | Formato GIS | 6A (*.alc) |   |                | • | Cancelar |

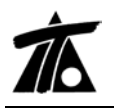

www.tool.es

#### 2. Actualizado el conversor de ficheros .POL.

Ante el cambio de formato de los ficheros generados por esta aplicación, se han completado los importadores, para permitir la lectura de los ficheros generados de planta, alzado, terrenos y sección tipo.

| Importar de fic                                         | hero        |                              |          |                 |    | ? 🛛      |
|---------------------------------------------------------|-------------|------------------------------|----------|-----------------|----|----------|
| Buscar en:                                              | 🗀 TRABAJ    | IO CAPAS                     | •        | 두 🗈 🗎           | *  |          |
| Documentos<br>recientes<br>Escritorio<br>Mis documentos |             |                              |          |                 |    |          |
| Mis sitios de red                                       | Nombre:     |                              |          |                 | -  | Abrir    |
|                                                         | Tipo:       | Formato POL de Ispol (*.pol) |          |                 | •  | Cancelar |
|                                                         | 🔲 Generar d | esplazados (solo CLP)        | Radio en | tre alineacione | s: | 0,010    |

#### Figura 2

#### 3. Catálogo de vehículos.

Se ha completado el Catálogo de vehículos necesario para el estudio de trayectorias, permitiendo la importación y exportación de ficheros de vehículos ya generados. Recordemos que el acceso al catálogo está disponible desde el menú general del árbol de trabajo denominado, "EDICIÓN DE TRABAJO".

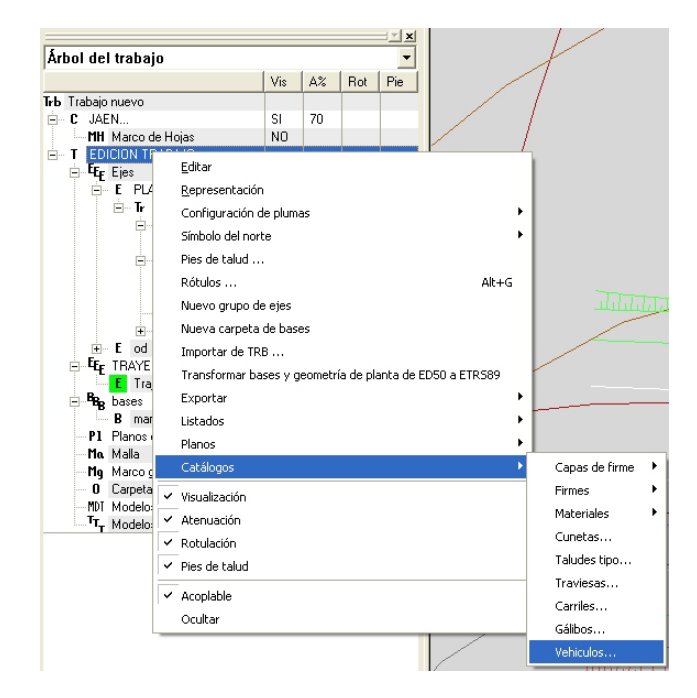

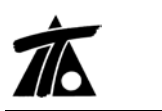

Se incluyen en el programa, por defecto, los que se observan en la imagen posterior, (Figuras 4 y 5).

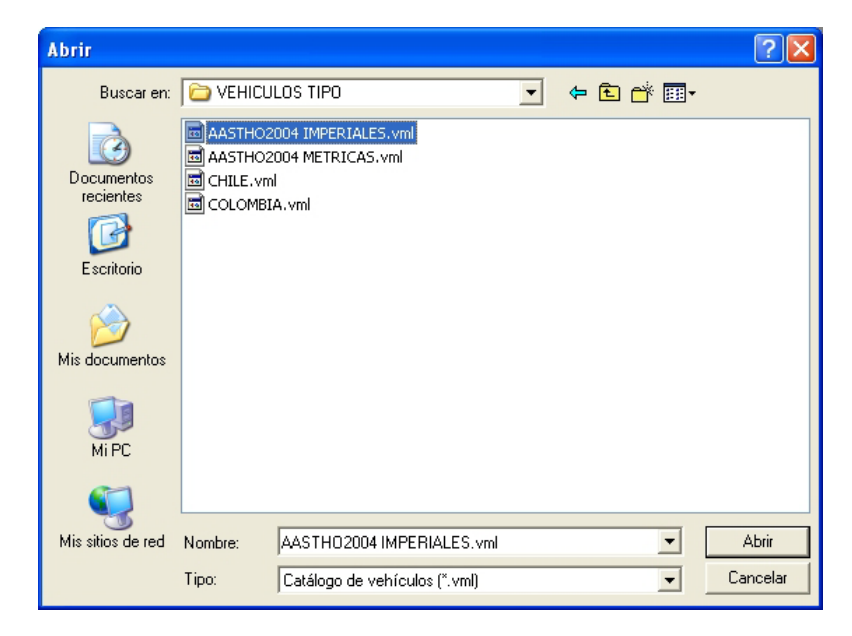

### Figura 4

| Catálogo de vehículos                                              |                  |                |            |                |         |        |        |
|--------------------------------------------------------------------|------------------|----------------|------------|----------------|---------|--------|--------|
| Vehiculo<br>R (AASTHO 2004)                                        | Nombre:          | P (AASTHO 2004 | )          |                |         |        |        |
| SU (AASTHO 2004)<br>BUS-40 (AASTHO 2004)                           | Vuelo delantero: | 3,000          |            | Vuelo trase    | ro:     |        | 5,000  |
| BUS-45 (AASTHO 2004)<br>CITY-BUS (AASTHO 2004)                     | Ancho:           | 7,000          |            |                |         |        |        |
| S-BUS-36 (AASTHO 2004)<br>S-BUS-40 (AASTHO 2004)                   | Dista, ejes:     | 11,000         |            | Dista, remo    | lque:   |        | 5,000  |
| WB-40 (AASTHO 2004)<br>WB-50 (AASTHO 2004)<br>WB-50 (AASTHO 2004)  | Remolque And     | cho Longitud   | Dista.ejes | Dista.remolque | Vuelo t | rasero |        |
| WB-67 (AASTHO 2004)<br>WB-67D (AASTHO 2004)                        |                  |                |            |                |         |        |        |
| WB-100T (AASTHO 2004)<br>WB-109D (AASTHO 2004)<br>MH (AASTHO 2004) |                  |                |            |                |         |        |        |
| P/T (AASTHO 2004)<br>P/B (AASTHO 2004)<br>MH/B                     |                  |                |            |                |         |        |        |
| Borrar vehículo                                                    | Añadir vehi      | ículo Impo     | ortar      |                |         |        |        |
| Borrar remolque Editar remo                                        | Ique Añadir remo | elque Expo     | ortar      | Ac             | eptar   | Car    | ncelar |

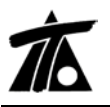

#### 4. Ferrocarriles. Sección de Balasto.

Se ha ampliado la sección de Ferrocarriles. La nueva opción permite definir distintas rasantes a izquierda y derecha, distintas sobreelevaciones para cada vía. El punto de aplicación de las rasantes puede ser diferente al hilo bajo, ampliándose a Entreeje o hilo alto.

| Valores globales y por d   | efecto del tran               | no -[04 VI <i>I</i> | AS GENE                     | RALES]           |                     | ×  |
|----------------------------|-------------------------------|---------------------|-----------------------------|------------------|---------------------|----|
| Terraplén Asig. de cunetas | Capa de forma                 | Subbalasto          | Balasto                     | Peraltes         | Explanada ]_        | •• |
| Global                     | Valor global o por<br>defecto | Globa               | ıl                          | Valor<br>defec   | global o por<br>:to |    |
| ✓ Hombro                   | 1,100                         | 🔽 Er                | ntreeje Dei                 | r. 🗌             | 2,350               |    |
| 🔽 Ancho via                | 1,435                         | м т                 | alud Izq.                   |                  | 2,000               |    |
| 🔽 Entreeje Izq.            | 2,350                         | 🔽 Т                 | alud Der.                   |                  | 1,500               |    |
| 🔽 Tipo traviesa            | AVE Monoblog                  | • 💌 Ti              | po carril                   | UIC              | 60 💌                | ]  |
| 🔲 Gálibo                   | NINGUNO                       |                     | ías en prol<br>nir balasto: | ongación (v<br>s | vía en placa)       |    |
| Punto de aplicación o      | de la rasante izquie          | rda Carril          | bajo                        | •                | J                   |    |
| Punto de aplicación o      | de la rasante derec           | ha Carril           | bajo                        | •                | ]                   |    |
| T Ajustar las estacio      | ones de la tabla al           | cambiar el eje      | e de planta                 |                  |                     |    |
|                            |                               | Асер                | itar                        | Cancelar         | Ayu                 | da |

| Valores globales y por defecto del tramo       | -[L.A.V. CUENCA-OLALLA]                          |
|------------------------------------------------|--------------------------------------------------|
| Desmonte   Terraplén   Asig. de cunetas   Capa | de forma   Subbalasto   Balasto   Peraltes   • • |
| Global                                         | Valor global o<br>por defecto                    |
| 🗖 Sobreelevación izquierda                     | 0                                                |
| 🗔 Sobreelevación derecha                       | 0                                                |
| 🦳 Ajustar las estaciones de la ta              | ibla al cambiar el eje de planta                 |
|                                                |                                                  |
|                                                |                                                  |
|                                                |                                                  |
|                                                | Aceptar Cancelar Ayuda                           |

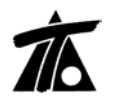

www.tool.es

También aparece la posibilidad de marcar la casilla por si no se quiere unir el balasto de las dos vías de la sección, en cuyo caso aparecerá la intersección de los taludes correspondientes del balasto de cada vía.

| Valores globales y por d          | efecto del tramo              | -[04 VIAS GENERAL                                        | .ES] 🛛 🔀                      |
|-----------------------------------|-------------------------------|----------------------------------------------------------|-------------------------------|
| Terraplén Asig. de cunetas        | Capa de forma Su              | bbalasto Balasto Pe                                      | raltes Explanada              |
| Global                            | Valor global o por<br>defecto | Global                                                   | Valor global o por<br>defecto |
| 🔽 Hombro                          | 1,100                         | 🔽 Entreeje Der.                                          | 2,350                         |
| 🔽 Ancho via                       | 1,435                         | 🔽 Talud Izq.                                             | 2,000                         |
| 🔽 Entreeje Izq.                   | 2,350                         | 🔽 Talud Der.                                             | 1,500                         |
| 🔽 Tipo traviesa                   | AVE Monoblog                  | 🔽 Tipo carril                                            | UIC 60 🗨                      |
| 🗔 Gálibo<br>Punto de aplicación o | NINGUNO 💌                     | <ul> <li>✓ Unir balastos</li> <li>Carril bajo</li> </ul> | ción (vía en placa)           |
| Punto de aplicación o             | le la rasante derecha         | Carril bajo                                              | •                             |
| 🥅 Ajustar las estacio             | ones de la tabla al carr      | ibiar el eje de planta                                   |                               |
|                                   |                               | Aceptar                                                  | ancelar Ayuda                 |

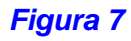

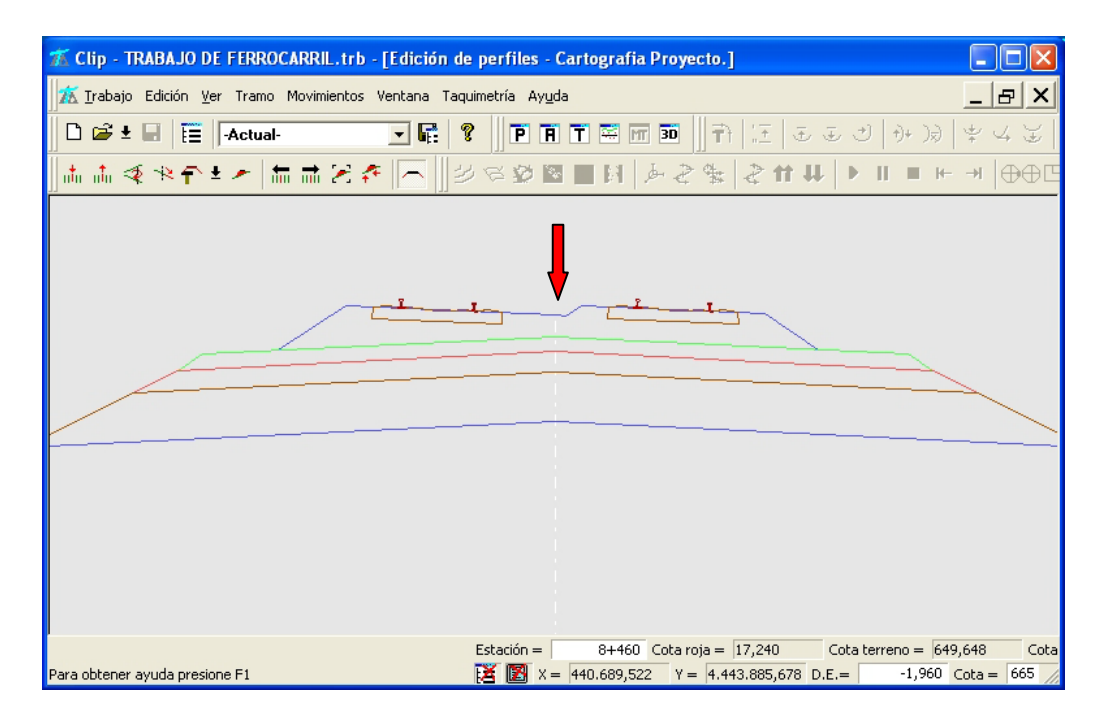

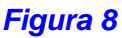

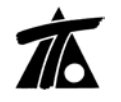

www.tool.es

En la figura 8 aparece la sección en la que se tiene marcada la opción de "Unir balasto", que es como se venía haciendo hasta ahora. Si desmarcamos la casilla, el balasto aparecerá unido en el punto de intersección de los taludes. (figura 9).

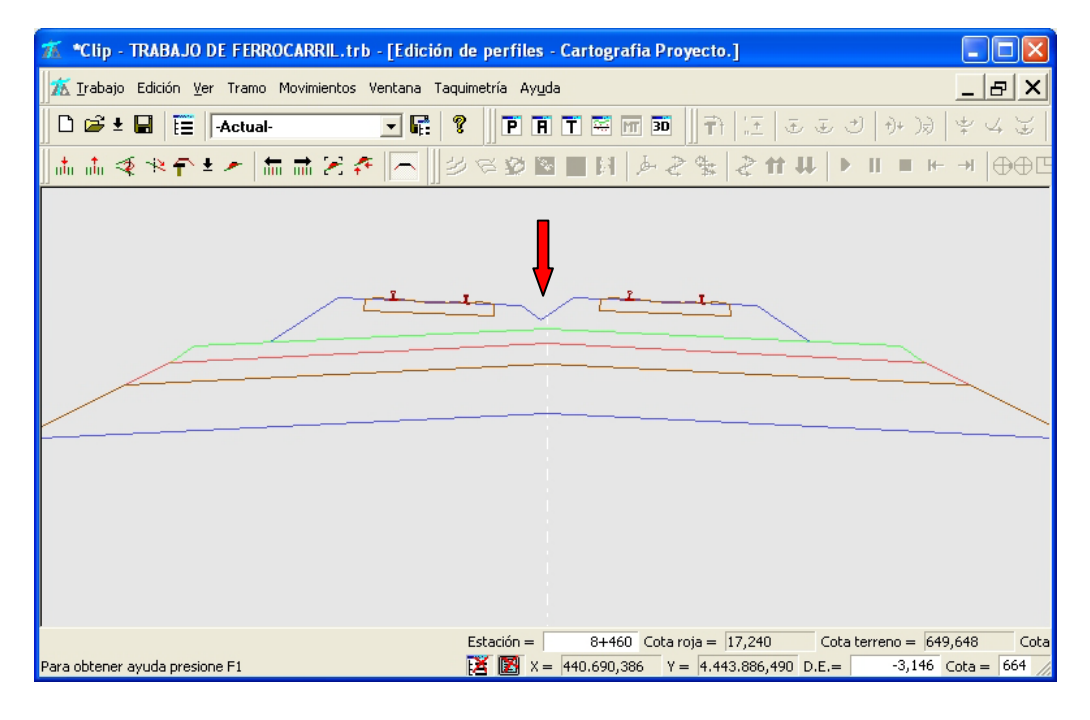

#### Figura 9

#### 5. Exportar a LandXml, fichero de superficies.

Se ha añadido al menú de "Exportar a LandXml" la opción para generar un fichero del tipo de superficies. Este fichero se puede importar en el Curvado (figura 10).

| Archivo Puntos Líneas T     | riángulos Re | cintos Plataformas Visio |
|-----------------------------|--------------|--------------------------|
| Nuevo                       | ⊂trl+N       |                          |
| Abrir                       | Ctrl+A       | 👌 📥 🥔 🕀 🏢 🖄              |
| Guardar                     | Ctrl+G       |                          |
| Guardar como                |              | -                        |
| Visualizador de ficheros AS | icii         |                          |
| Ver archivo ASCII           |              |                          |
| Importar                    | •            | Curvado DOS              |
| Exportar                    | •            | Taquimétrico             |
| Configuración impresora     |              | Fichero de texto         |
| Previsualizar               |              | Formato TOOL 2           |
| Imprimir                    |              | Fichero DXF              |
|                             |              | Fichero LandXML          |
| Ultimo fichero              |              | Fichero ASCII matrici    |
| Cerrar                      |              |                          |
| Salir                       |              |                          |
|                             |              | _                        |
|                             |              |                          |
|                             |              |                          |
|                             |              |                          |
|                             |              |                          |
|                             |              |                          |

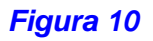